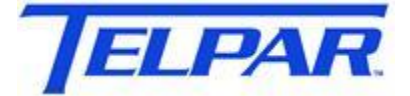

Your Printer Solutions Company PEAK Technologies, Inc. A Platinum Equity Company 187 Crosby Road Dover, New Hampshire USA 03820 (603) 742-7095

### MTP-22XX & MTP-28XX Flash Update Procedure Using HyperTerminal

### Introduction

This procedure describes how to update the firmware on the Telpar MTP-28XX and MTP-22XX thermal printers. This operation is performed through the serial port and the serial interface of the printer.

# **Materials Required**

- 1. Telpar Printer
- 2. Flash update file, 'filename.bin'. Available on the Telpar web site at <a href="http://www.telpar.com/Drivers\_and\_Support/Technical\_Bulletins.aspx">http://www.telpar.com/Drivers\_and\_Support/Technical\_Bulletins.aspx</a>
- 3. Telpar Serial Cable Adapter 800410-0015
- 4. RS-232 Serial Cable
- 5. Computer
- 6. Serial Port
- 7. Terminal Program (ie. HyperTrm)

## Instructions

- 1. Connect a serial cable between a PC and J9 on controller board.

- 2. Start terminal program, (ie HyperTrm) and configure with settings at 115,200-N-8-1. Hypertm example is shown below.
  - a. Start > Programs > Accessories > Communications > HyperTerminal
  - b. Name Configuration
  - c. Select Comm Port
  - d. Configure port settings
    - i. 115,200 Baud
    - ii. 8 Data bits
    - iii. No Parity
    - iv. Flow Control None

| COM1 Properties          |              | ? 🔀          |
|--------------------------|--------------|--------------|
| Port Settings            |              |              |
|                          |              |              |
| <u>B</u> its per second: | 115200       | ~            |
| <u>D</u> ata bits:       | 8            | ~            |
| Parity:                  | None         | ~            |
| Stop bits:               | 1            | ~            |
| Elow control:            | None         | ~            |
|                          | <u>R</u> est | ore Defaults |
|                          | K Cancel     |              |

3. Enable the flash update procedure by setting the Printer Switch 1 (SW1) Position 1 to ON. SW1 is located on the PC board near the buzzer. Position 1 is located farthest to the left.

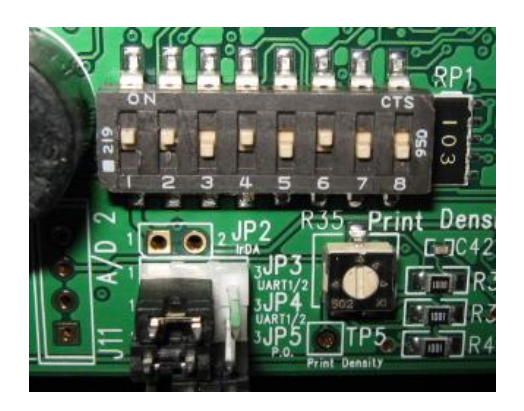

- 4. Turn the printer power on.
  - a. The Printer LED's will be cycling a pattern and the buzzer will beep.
  - b. A Menu will appear in the HyperTerminal window. If the window does not appear press the 'Enter' key on the keyboard.

| 🗞 C1 - HyperTerminal                                                   | _ 🗆 🔀    |
|------------------------------------------------------------------------|----------|
| Eile Edit View Call Iransfer Help                                      |          |
| D 🚔 📾 🗿 📫 🎦 🖆                                                          |          |
|                                                                        | <u>^</u> |
|                                                                        |          |
| = 4. Command: 'q' to quit JLinkSTR91X.exe                              | =        |
| = Download firmware:                                                   | =        |
| = 1. Use Hyperterm.exe with settings 15200-N-8-1                       | =        |
| = 2. Place board in Download Mode.                                     | =        |
| = Set Switch 1 Position 1 to ON.                                       | =        |
| = 3. Power On board.                                                   | =        |
| Green LED will blink twice, pause and repe                             | at. =    |
| = Main Menu is displayed on HyperTerminal wi                           | ndow.=   |
| = 4. Press 1 to erase flash.                                           | =        |
| = 5. Press 2 and use Send File/Ymodem to download                      | =        |
| e desired file to flash.                                               | =        |
| = 6. Press 3 to verify flash.                                          | =        |
| = 7. Place board in Execute Mode.                                      | =        |
| = Set Switch I Position I to OFF.                                      | =        |
| = 8. Press 4 to exit download and execute flash.                       | =        |
| 200000 Elect Mein Menu                                                 |          |
|                                                                        |          |
| - 1 - Blase Flash 1                                                    | _        |
| = 3 - Verify Flash 3                                                   | _        |
| = 4 - Execute The New Program 4                                        | =        |
| = 5 - Program Info 5                                                   | =        |
|                                                                        |          |
| >                                                                      |          |
| <u> </u>                                                               |          |
|                                                                        | >        |
| Connected 0:54:00 ANSI 115200 8-N-1 SCROLL CAPS NUM Capture Print echo |          |

5. Press 'Enter' to display 'In-Application Programming' Menu. (displayed above in 4b)

- 6. Steps to update the flash in the printer:
  - a. Erase the printers flash memory.
    - i. Press '1' to Erase Flash.
    - ii. Wait several seconds for operation to complete.
  - b. Download the update to the printers flash.
    - i. Press '2' to download flash.
    - ii. Select Hyperterm Menu item 'Transfer->Send File...'
    - iii. Browse for flash file to download and select it.
    - iv. Select 'Ymodem' for the Protocol.
    - v. Press 'Send'.
    - vi. Wait for download to complete.
  - c. Verify the update succeeded.
    - i. Press '3' to verify flash.
- 7. Press '4' to execute new program in flash.
- 8. Turn the printer power off.
- 9. Set Printer Switch 1 Position 1 to OFF.
- 10. Print a Self-Test to verify printer operation and firmware version.
  - a. Hold Feed Button while turning printer power on.
  - b. Release Feed button after one beep.